# JUNIOR PLAYER & TEAM ORGANISER REGISTRATION PROCESS

GUIDE ON HOW TO SEND INVITES TO PEOPLE TO JOIN YOUR TEAM

# Important points

Players (via their parents) & organisers are added when you invite them to join

Your **own children** can be registered but do not add all players as your own children. Parents need their own logins to manage all teams their children are involved in and see those fixtures

Parents can mark their children as available or unavailable for matches on the system, which is for organisers information only (not the Centre). You <u>do not</u> have to use this feature.

You can remove players from your team at any point. Keep in mind the transfer rule and limitations on re-registering players. If you need to remove organisers, please contact the Centre.

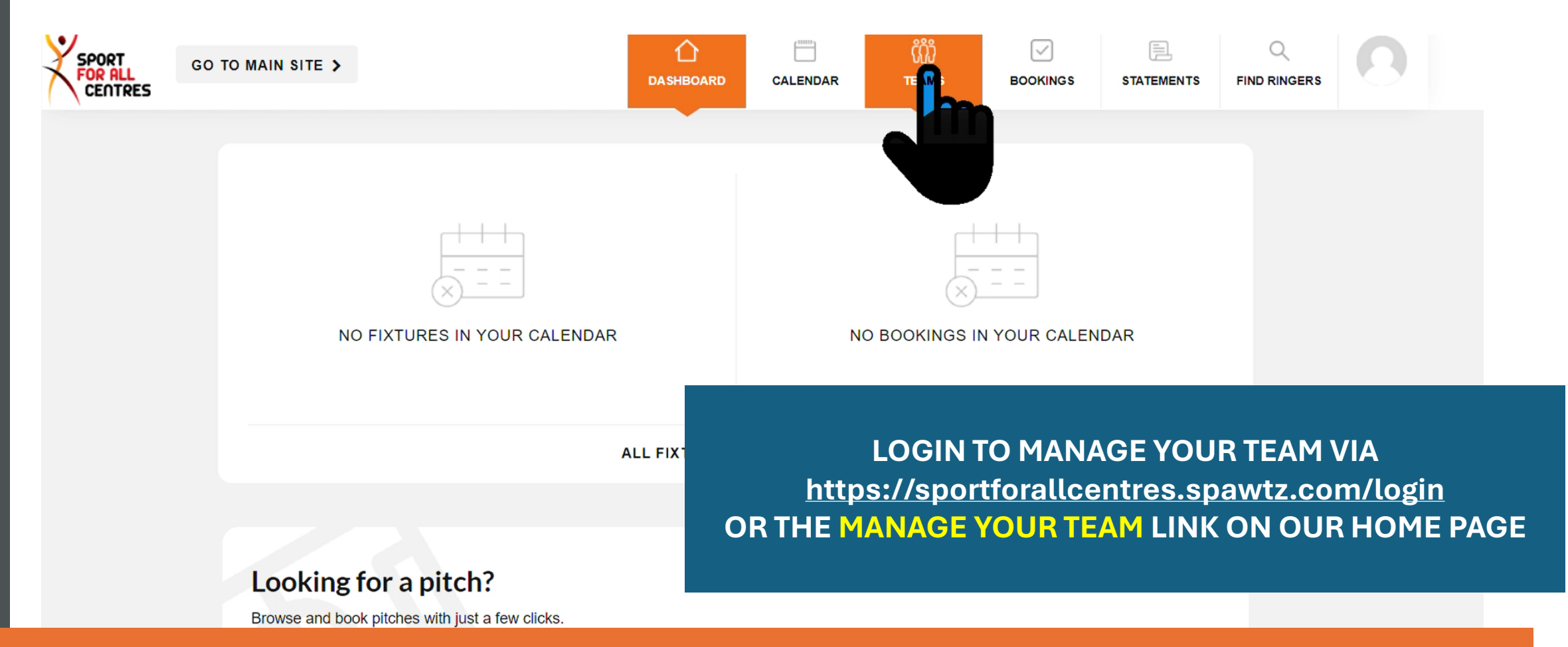

### **SELECT TEAMS**

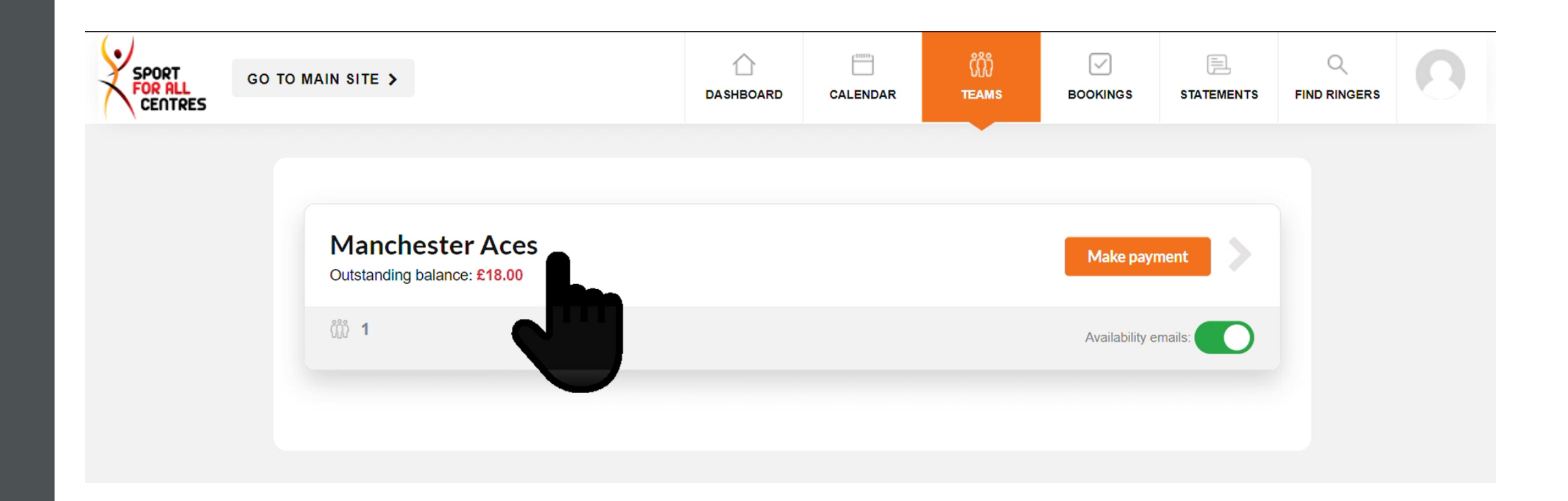

# SELECT THE TEAM YOU WANT TO SHARE A LINK FOR

### TO ADD A PLAYER CLICK COPY LINK BUTTON

#### EMAIL SETTINGS

Availability update emails:

SEND THIS LINK VIA EMAIL / WHATSAPP TO PARENTS TO SET UP THEIR OWN ACCOUNTS AND REGISTER THEIR CHILDREN TO YOUR TEAM

Your role in this team is Junior Organiser.

To edit your personal details go to your Profile.

Only league admin staff or other organisers can change your role on this team.

Only league admin staff or other organisers can remove you from this team.

#### TEAMMATES

To invite parents to add their children to this team, send them this url:

https://sportforallcentres.spawtz.com/Invitation/9F203F6222DC4F49BB8E779C6F8D5531

or click here to invite an organiser or senior player to join the team

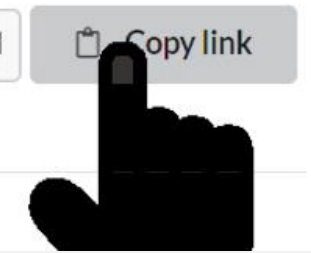

### **CLICK THIS LINK TO ADD AN ORGANISER**

|                                                                     | SELECTIONIC         |
|---------------------------------------------------------------------|---------------------|
| Outstanding Balance: £18.00                                         | THE ADDITIO         |
|                                                                     | THEY WILL RE        |
| EMAIL SETTINGS                                                      | ACCOUNT UI          |
| Availability update emails:                                         |                     |
| Your role in this team is Junior Organiser.                         |                     |
| To edit your personal details go to your Profile.                   |                     |
| Only league admin staff or other organisers can change your role or | this team.          |
| Only league admin staff or other organisers can remove you from th  | is team.            |
| TEAMMATES                                                           |                     |
| To invite parents to add their children to this team, s             | send them this url: |
|                                                                     |                     |

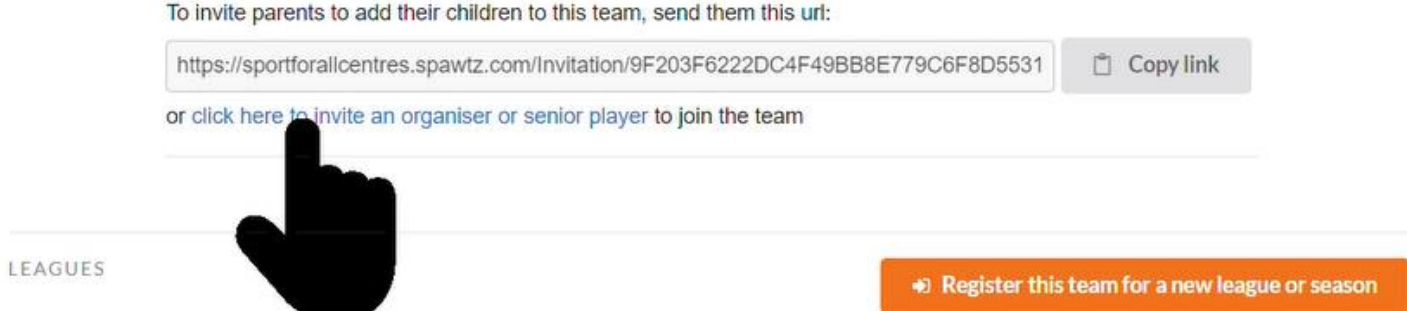

SELECT JUNIOR ORGANISER FOR ROLE, AND ADD THE ADDITIONAL ORGANISERS' EMAIL ADDRESS. THEY WILL RECEIVE AN INVITE TO SET THEIR OWN ACCOUNT UP WHICH WILL LINK TO YOUR TEAM